# GIGAスクール端末 (児童に貸与するChromebook) **『ログインとパスワードの変更の方法』**

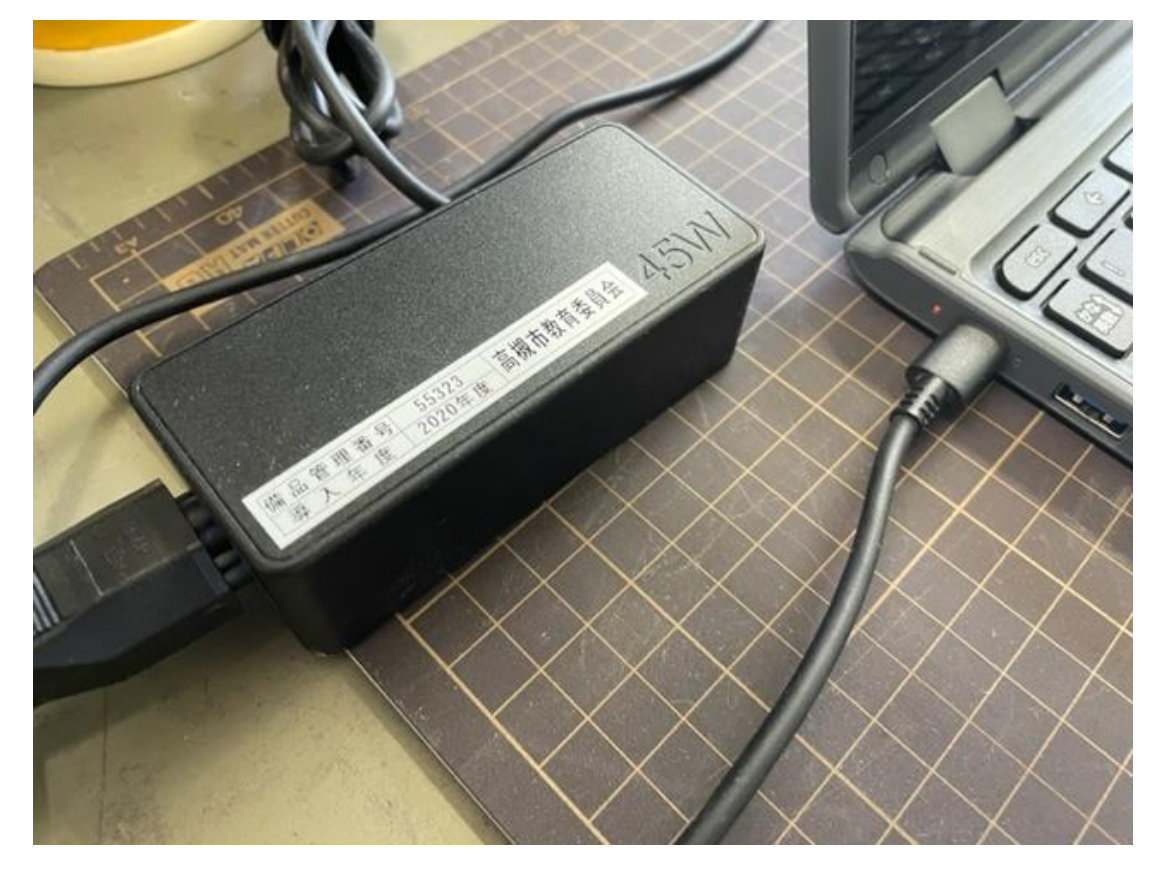

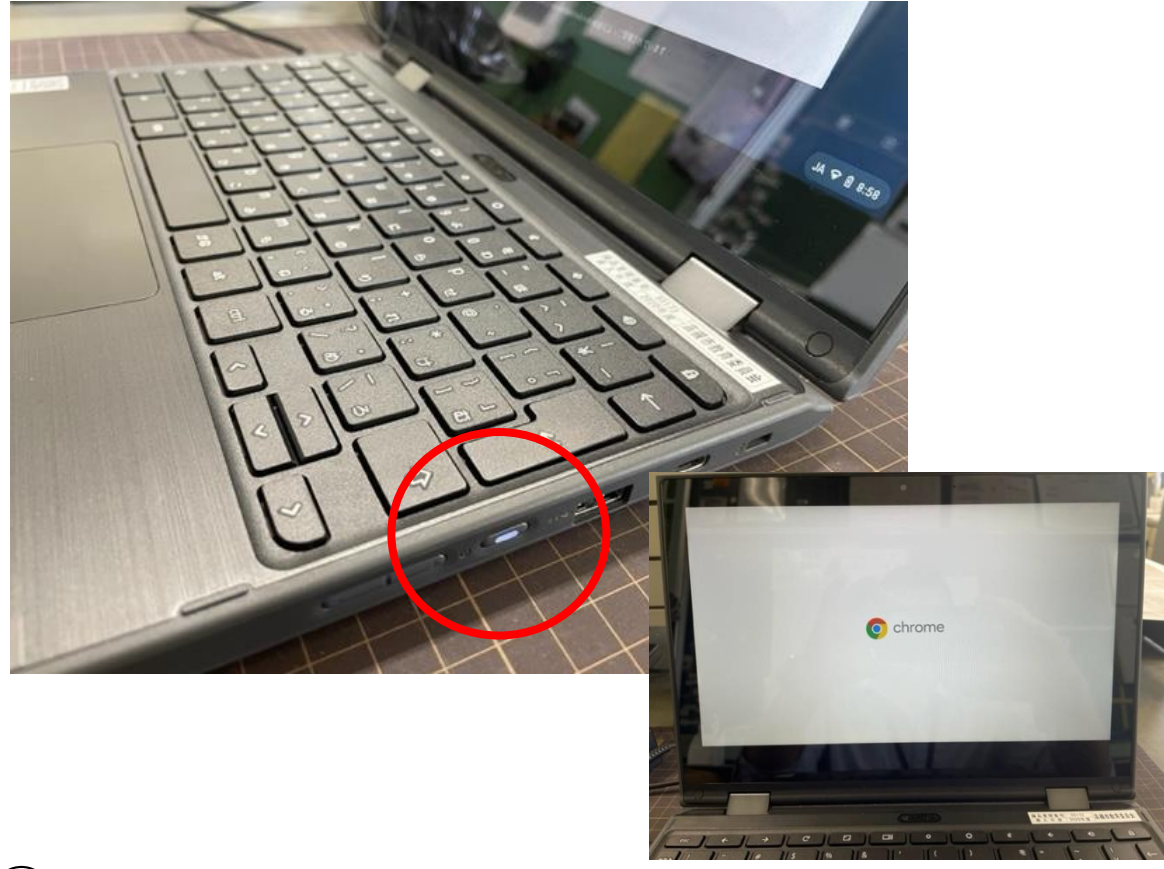

### ①ChromebookとACアダプタを接続し てください。

## Chromebookの電源をONにします。

| Google                                              |                             |                          |
|-----------------------------------------------------|-----------------------------|--------------------------|
| 「Chromebook」へ<br>管理ドメイン: manabitakatauki-osk ed jp. | のログイン<br>We                 |                          |
| <u>メールプドレスを入力し</u> てくたさい                            | @manabi.takatsuki-osk.ed.jp |                          |
| メールアドレスを忘れた場合                                       |                             |                          |
|                                                     | - X-57EL2535LTCF3U          |                          |
|                                                     | 171                         | @manabi.takatsuki-osk.ec |
|                                                     |                             |                          |

# ③「メールアドレスを入力してください」の欄にお渡ししたメールアドレスを入力してください。(@より左の文字のみ入力です。)

※この画面が出てくる前に、ご家庭のWi-Fiへの接続画面がでてきたら、ご家庭 の使用するWi-FiのSSIDを選択し、パスワードを入力して接続してください。

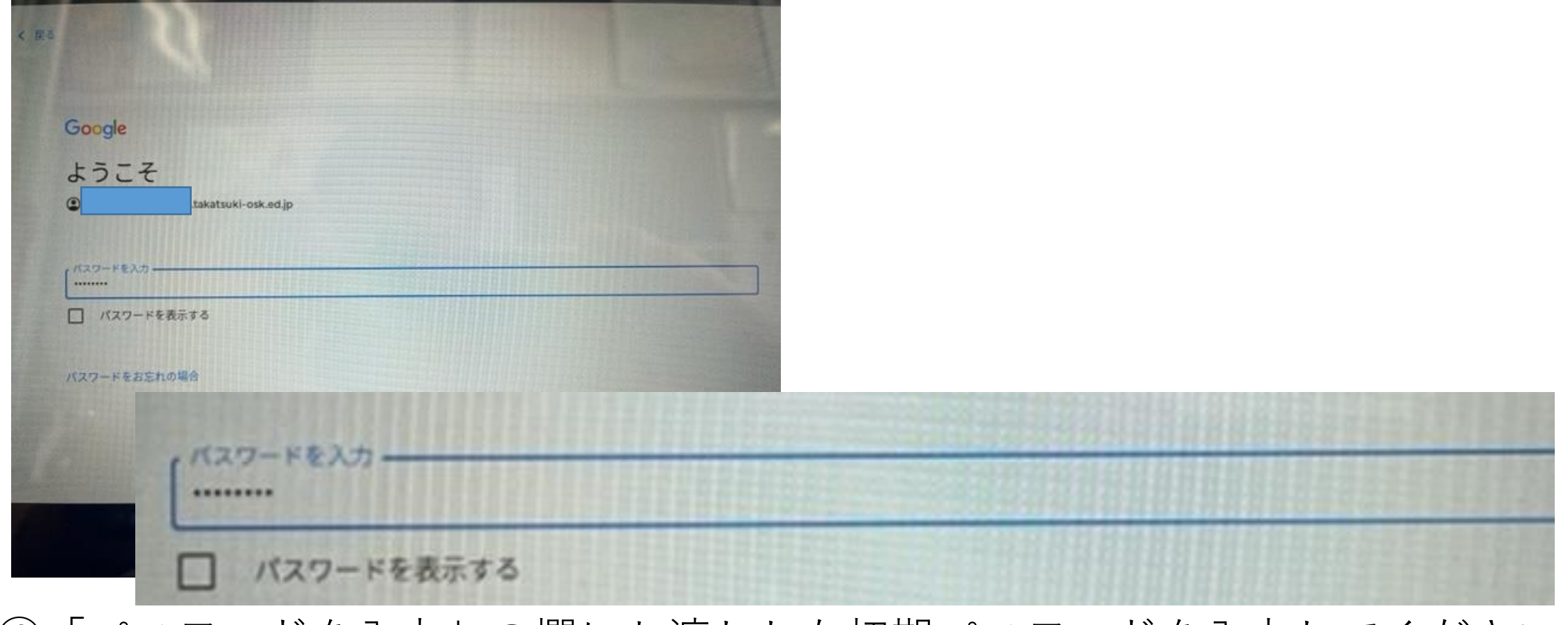

④「パスワードを入力」の欄にお渡しした初期パスワードを入力してください。

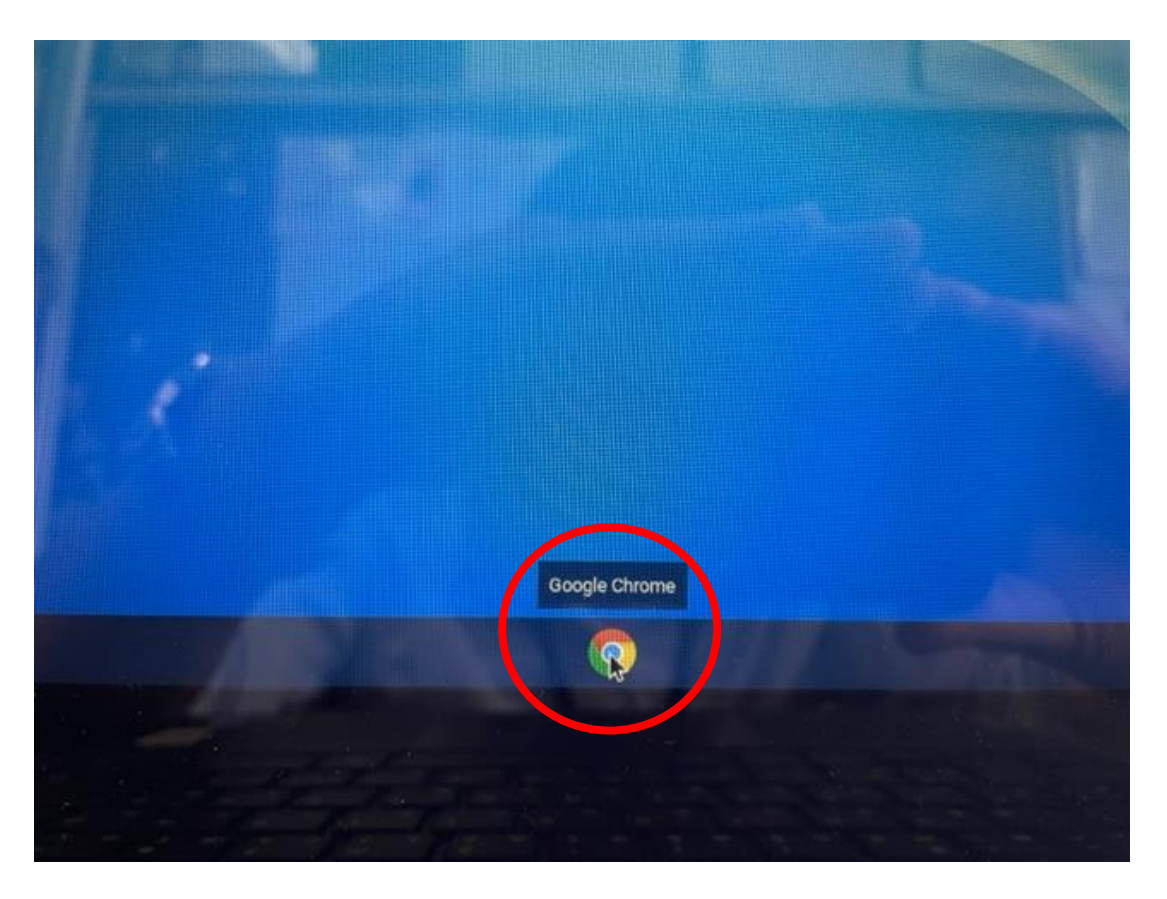

|                        | 0 - 8 X                                                                  |
|------------------------|--------------------------------------------------------------------------|
|                        | * * * :                                                                  |
| ■ かんたん無料GR ④ 日吉台小学校-トー | 国 リーデ コグリスト                                                              |
|                        | Gmail 📾 🐮 🚺                                                              |
|                        | 🖪 🗶 M                                                                    |
|                        | Classroom アカウント Gmail                                                    |
| Google                 | ドライブ ドキュメー スプレッー                                                         |
| 索または URL を入力           | スライド カレンダー チャット                                                          |
| +                      |                                                                          |
| ウェブストア ショートカッ-         | Meet フォーム サイト                                                            |
|                        | Soogle Play ・現在 ∧<br>Google Play ストア<br>Chromebook に Google Play ストアをインス |

⑤GoogleChromeを起動します。(画 ⑥画面右上の9個の点のマークを選択 面をタッチまたは、キーボードのタッ →アカウントを選択してください。 **チパットをタップ**)

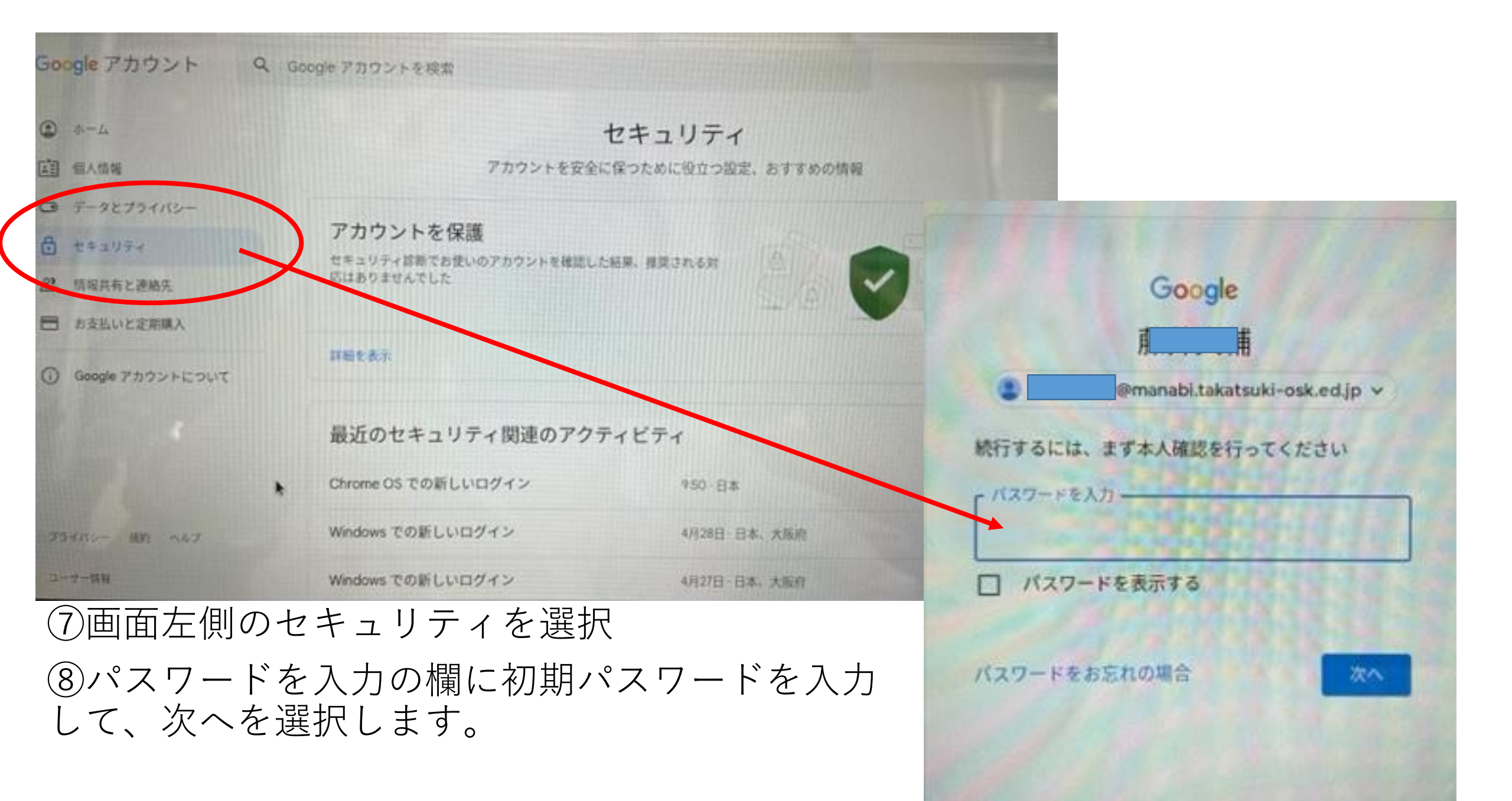

| G ERIUTX X +<br>→ C ■ myaccount.google.com/                        |                                                  |                 |   |                  |             |
|--------------------------------------------------------------------|--------------------------------------------------|-----------------|---|------------------|-------------|
| Google アカウント Q                                                     | Google アカウントを検索                                  |                 |   |                  |             |
| ▲—▲<br>● 赤-仏<br>● 赤-仏<br>● 赤-仏                                     | セキュリティ<br>アカウントを安全に保っために役立つ設定、おすすめの情報            |                 |   |                  |             |
| <ul> <li>データとプライバシー</li> <li>セラコリティ</li> <li>器、信楽共有と運輸先</li> </ul> | アカウントを保護<br>ゼキュリティ診断でお使いのアカウントを確認し<br>応はありませんでした | сыя. жазлан     |   |                  |             |
| <ul> <li>お支払いと定期購入</li> <li>Google アカウントについて</li> </ul>            | <b>petter</b>                                    |                 |   | Google にログインする方法 |             |
|                                                                    | 最近のセキュリティ関連のアク<br>Chrome OS での新しいログイン            | アイビデイ<br>950·日本 | > |                  |             |
| 73+15- NE 467                                                      | Windows での新しいログイン                                | 4月28日 - 日本、大阪府  | > | 0 2 政府認証プロセス     | 2段階認証プロセスに  |
| ntea any account goods convecuety                                  | Windows での新しいログイン                                | 4月27日 日本、大阪府    | > |                  | 萌回の変更: 4月5日 |

#### ⑨セキュリティの画面が出たら下にス クロールします。

⑩Googleにログインする方法のパス ワードを選択します。

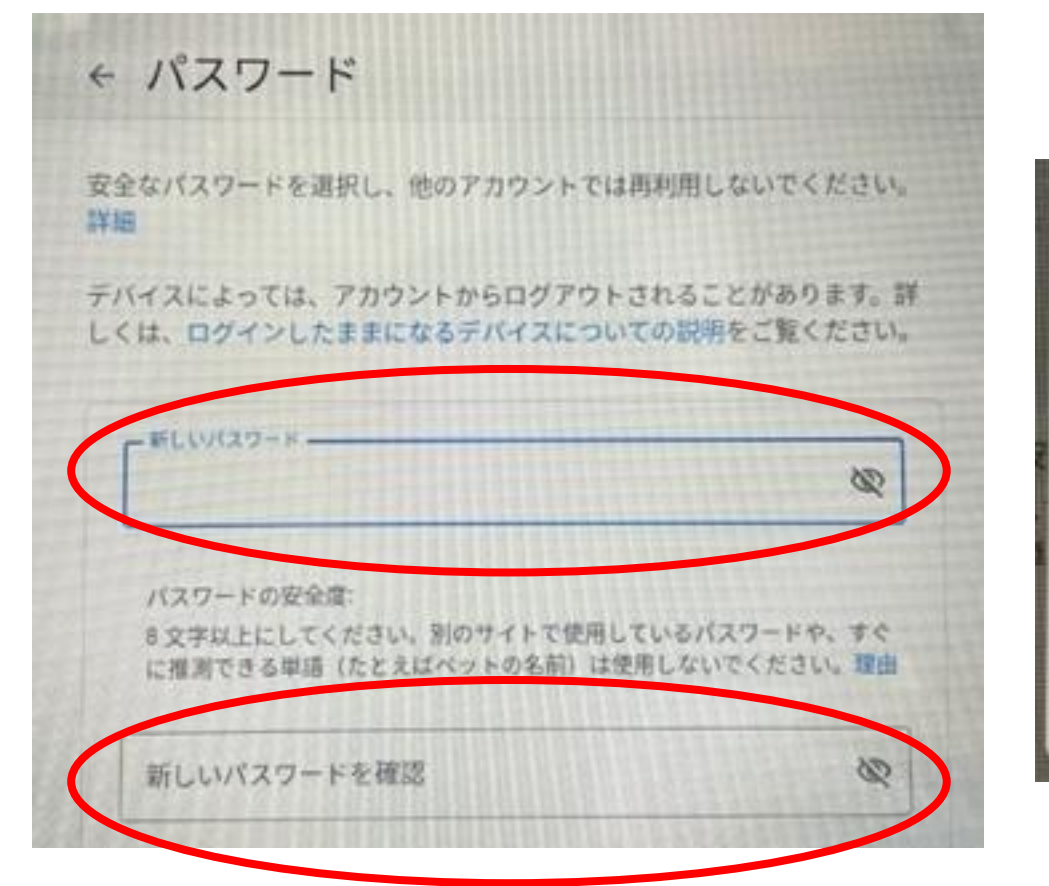

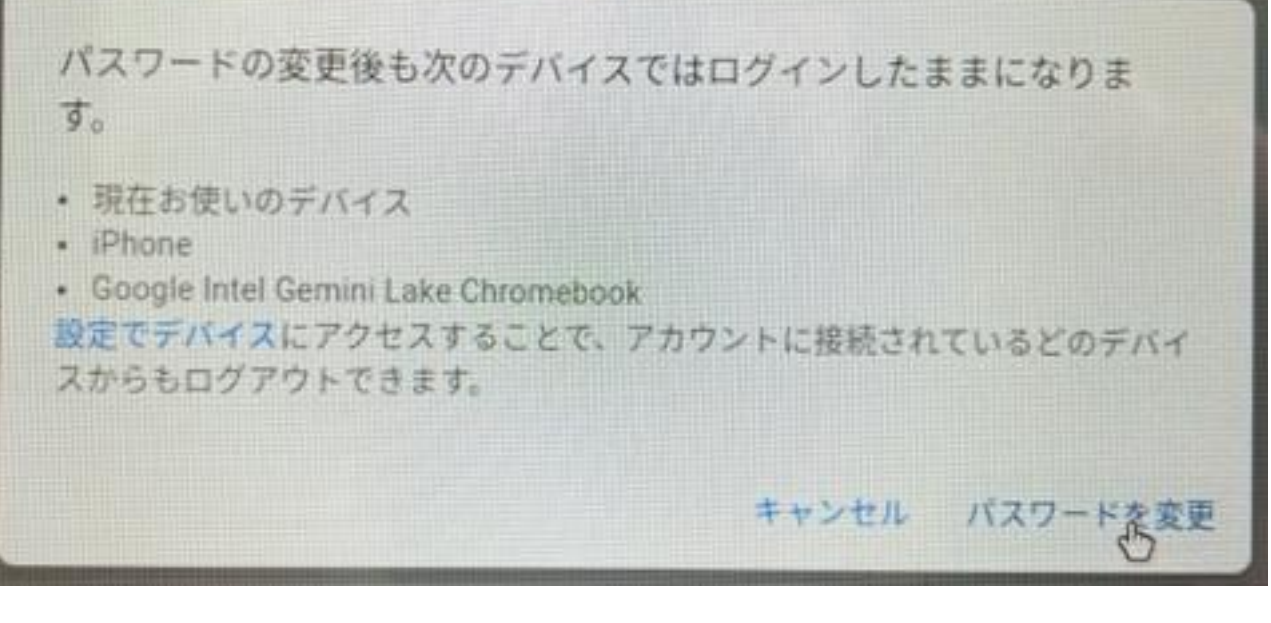

⑪新しいパスワードを決定して入力し てください。「新しいパスワード」 「新しいパスワードを確認」欄に入力 してください。 12パスワードを変更を選択してください。

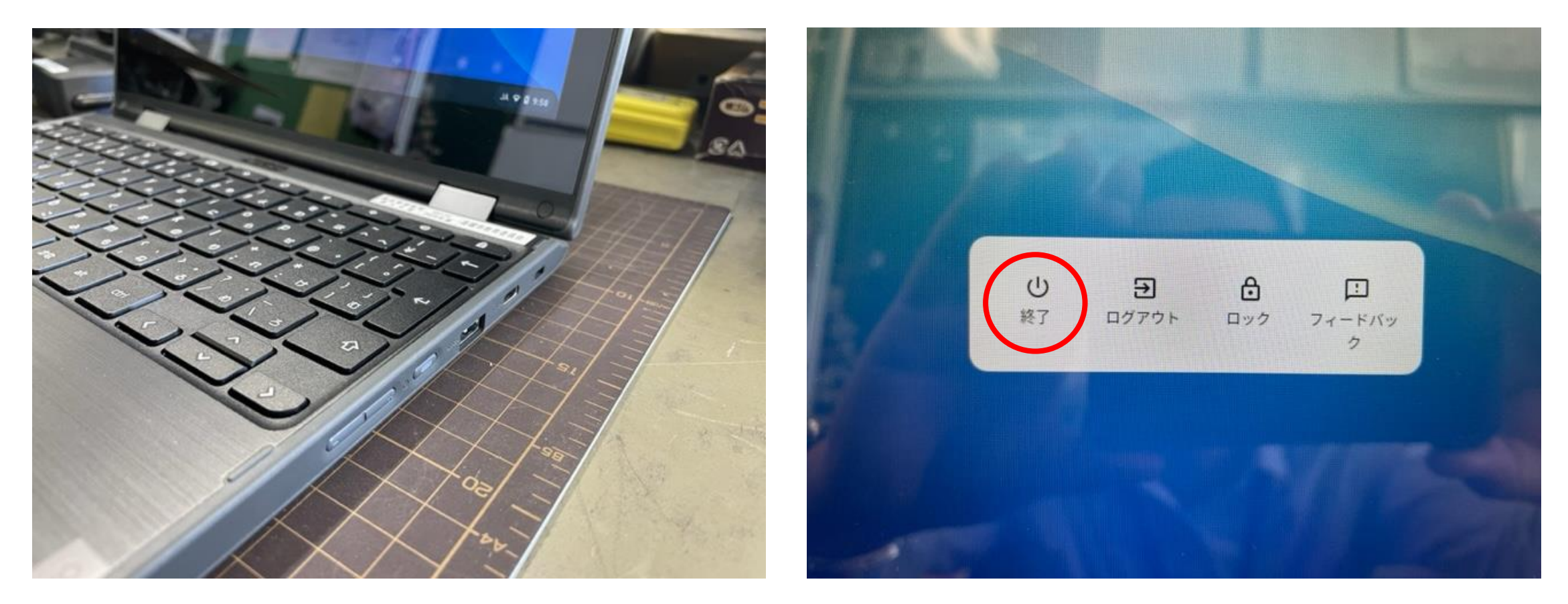

13電源ボタンを押します。

### ⑭終了を選択してください。